(iPad 版)

## 1. 事前準備

(ア)SSID・パスワードの確認

自宅の無線ルーター(無線アクセスポイント)の側 面や底面にラベル等が貼ってありますので、ご確 認ください。

□SSID…「ネットワーク名」「SSID」などと記載さ れています。

ロパスワード…「パスワード」「暗号化キー」「暗号 化キー(AES)」「WPA KEY」「KEY」などと記載さ れています。 例 [製品名]Wi-Fiルータ ネットワーク XXX-XXXX パスワード 9999abcd [製品名]Wi-Fiルーター ネットワーク XXX-XXXX 暗号化キー 9999abcd [製品名]Wi-Fiルーター SSID XXX-XXXX PSK-AES 9999abcd

※SSID が 2 つ以上あるものがありますが、どちらでも構いません

(2.4Ghz と5Ghz の場合は5Ghz で試してみていただき、不安定ならば 2.4Ghz で再度設定してください)

(イ)わからないときは

お使いの無線ルーター(無線アクセスポイント)の取扱説明書やホームページなどをご 確認いただくか、メーカーにお問い合わせください。 2. 自宅の WiFi に接続する

(ア)ホーム画面の「設定」をタップします。

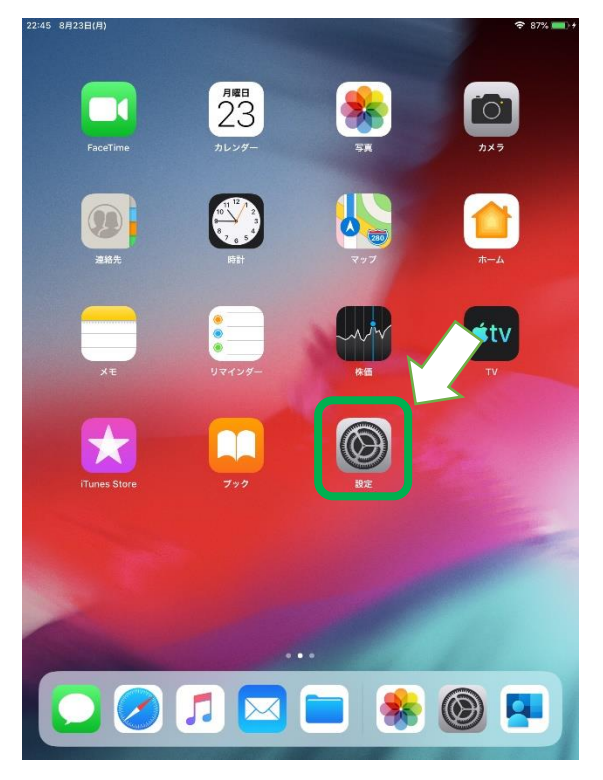

(イ)下図面が表示されますので、左メニューから「Wi-Fi」をタップします。
 その後、右メニューに事前準備で調べた SSID が表示されているのでタップします。
 (ここでは「testssid」を例に説明しています。)
 22:45 8月23日(月)

|   |                                                       | Wi-Fi                                                        |                            |
|---|-------------------------------------------------------|--------------------------------------------------------------|----------------------------|
|   | 設定                                                    |                                                              |                            |
|   | Q 検索                                                  | Wi-Fi                                                        |                            |
|   |                                                       | ネットワークを選択 ジャ                                                 | $\sim$                     |
|   | このiPadは山梨県教育委員会によって監視および管<br>理されています。 デバイスの監視に関する詳しい情 | elecore-01230                                                | ₽ \$ (                     |
|   | 報                                                     | discov-talik33                                               |                            |
|   | iPadにサインイン<br>iCloud、App Storet びその他を…                | testssid                                                     | ₽ ङ ()                     |
|   |                                                       | その他                                                          |                            |
|   |                                                       |                                                              |                            |
|   | Wi-Fi 未接続                                             | 接続を帷認                                                        | $\bigcirc$                 |
| L | * Bluetooth オン                                        | 接続したことのあるネットワークに自動的に接<br>のあるネットワークが見つからない場合は、手<br>する必要があります。 | 続します。接続したこと<br>動でネットワークを選択 |
|   |                                                       |                                                              |                            |

(ウ)以下画面が表示されますので、事前準備で調べたパスワードを入力し、「次へ」をクリ ックします。

| (大文字、小文字を区別しますので間違えないようにしてください |          |    |  |  |  |
|--------------------------------|----------|----|--|--|--|
|                                |          |    |  |  |  |
| キャンセル                          | パスワードを入力 | 接続 |  |  |  |
|                                |          |    |  |  |  |
| パスワード                          | ••••••   |    |  |  |  |
|                                |          |    |  |  |  |

(工)接続が成功すると、(イ)で選んだ SSID の左に ✔ が付きます。

| 22:46 8月23日(月)                                             | 중 87% ■ +                                                                          |  |
|------------------------------------------------------------|------------------------------------------------------------------------------------|--|
|                                                            | Wi-Fi                                                                              |  |
| 設定                                                         |                                                                                    |  |
| Q. 検索                                                      | Wi-Fi                                                                              |  |
|                                                            | 🗸 testssid 🔒 🤶 🚺                                                                   |  |
| このiPadは山梨県教育委員会によって監視および管<br>理されています。 デバイスの監視に関する詳しい情<br>解 | ネットワークを選択 <sup>まれ</sup>                                                            |  |
| 78                                                         |                                                                                    |  |
| iPadにサインイン<br>iCloud App Storeまたがその他を…                     | i 🗢 🕯 (i                                                                           |  |
| Cloud, App Storess & 0 - C OIE-2                           | その他                                                                                |  |
|                                                            |                                                                                    |  |
| ▶ 機内モード                                                    | 接続を確認                                                                              |  |
| ᅙ Wi-Fi testssid                                           | 接続したことのあるネットワークに自動的に接続します。接続したこと<br>のあるネットワークが見つからない場合は、手動でネットワークを選択<br>する必要があります。 |  |
| <b>Bluetooth</b> オン                                        |                                                                                    |  |
|                                                            |                                                                                    |  |

(オ)以上でWiFiの接続は完了です。

## 3. 自宅学習終了後

(※自宅学習が終了し、学校へ端末を返却する際に以下手順を実行してください。)

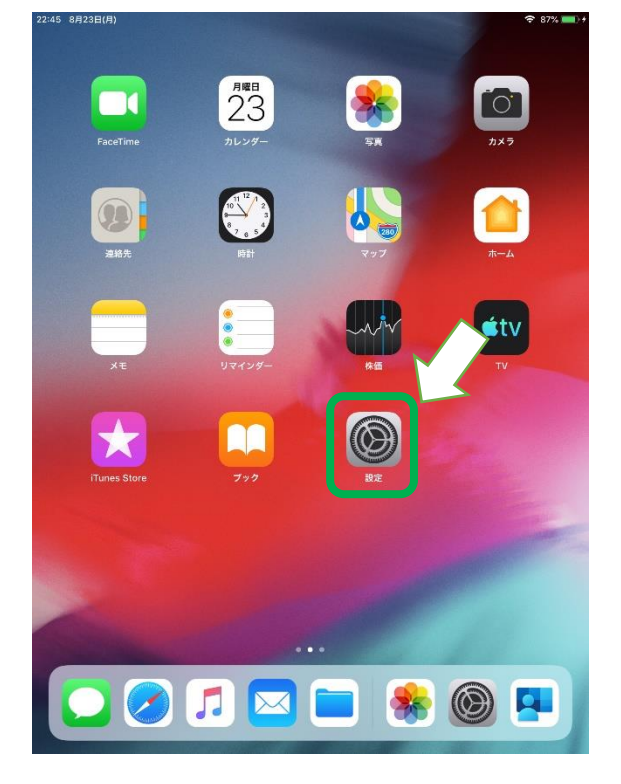

(ア)ホーム画面の「設定」をタップします。

(イ)下図面が表示されますので、左メニューから「Wi-Fi」をタップします。
 その後、右メニューに接続中の SSID が表示されているのでタップします。
 (ここでは「testssid」を例に説明しています。)

| 22:46 8月23日(月)                                        | 🗢 87% 🦲)                                       |  |  |
|-------------------------------------------------------|------------------------------------------------|--|--|
|                                                       | Wi-Fi                                          |  |  |
| 設定                                                    |                                                |  |  |
| Q. 検索                                                 | Wi-Fi                                          |  |  |
|                                                       | 🗸 testssid 🔒 🤶 (i)                             |  |  |
| このiPadは山梨県教育委員会によって監視および管<br>理されています。 デバイスの監視に関する詳しい情 | ネットワークを選択 5 <sup>40</sup> ミ                    |  |  |
| Ψ <b>ξ</b>                                            | dessare-01230a € 🗢 (j)                         |  |  |
|                                                       | i) ? i                                         |  |  |
| Cloud, App Storess L D 2 U le 2                       | その他                                            |  |  |
|                                                       |                                                |  |  |
| 機内モード                                                 | 接続を確認                                          |  |  |
| 😴 Wi-Fi testssid                                      | 接続したことのあるネットワークに自動的に接続します。接続したこと               |  |  |
| Bluetooth オン                                          | のあるネットワークが見つからない場合は、手動でネットワークを選択<br>する必要があります。 |  |  |
|                                                       |                                                |  |  |

(ウ)以下画面が表示されますので、「このネットワーク設定を削除」をタップします。

| 22:46 8月23日(月)                 | <b>≺</b> Wi-Fi testssio | s \$87%       |
|--------------------------------|-------------------------|---------------|
| <b>設定</b><br>Q 検索              | このネットワーク設定を削除           |               |
| このiPadは山梨県教育委員会によって監視および管      | 自動接続                    |               |
| 埋されています。 テハイ 人の監視に関する詳しい情<br>報 | IPV4アドレス                |               |
| iPadにサインイン                     | IPを構成                   | 自動 >          |
| iCloud、App Storeおよびその他を…       | IPアドレス                  | 182.199.2.43  |
|                                | サブネットマスク                | 2852552953    |
|                                | ルーター                    | 102.158.0.254 |
| 🗢 Wi-Fi testssid               |                         |               |
| <b>Bluetooth</b> オン            | リースを更新                  |               |
| _                              |                         |               |

(工)以下画面が表示されますので、「解除」をタップします。

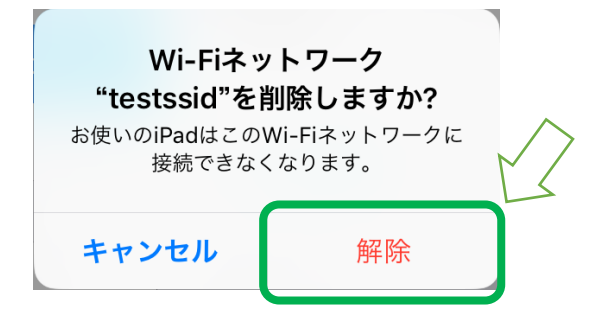

(オ)これで、自宅 WiFi の設定が削除されます。

(カ)この状態で学校へ iPad を返却します。

参考

スマートフォンを利用してインターネットへ接続する方法 (テザリング)

※注意

PC 向けのサイトはデータ量が大きいため、契約内容によっては極めて高額な通信料となる場合があります。

また、通信量の上限に達してしまうことがあります。

あくまで、必要なデータのダウンロード程度にしたほうが良いと思います。

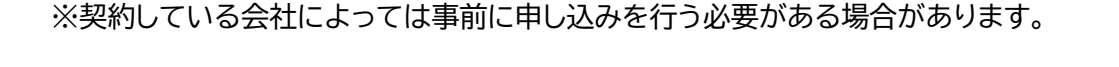

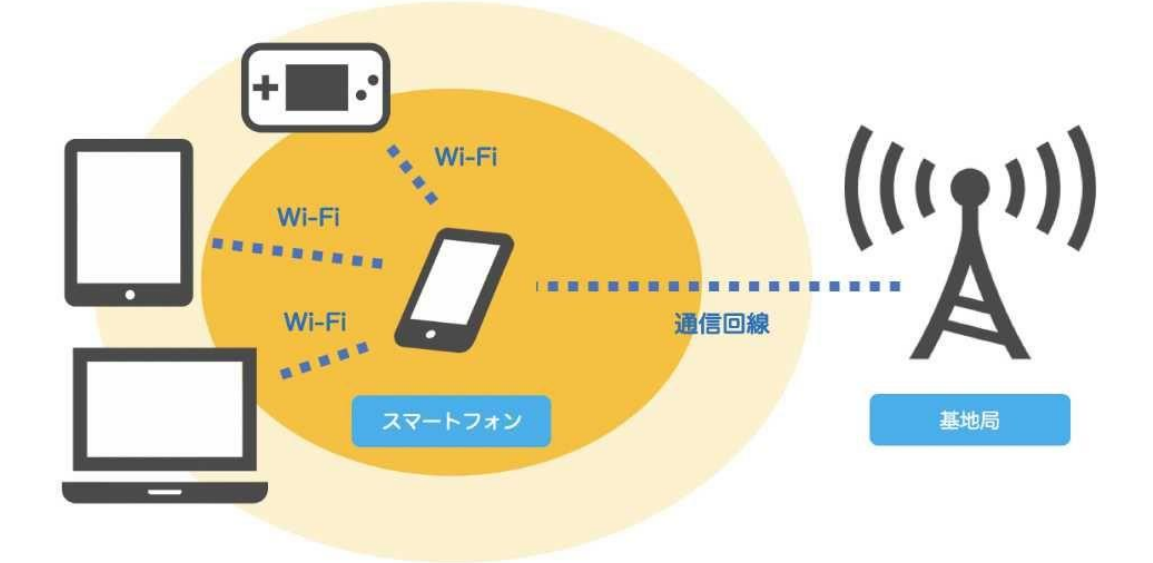

設定方法は iPhone、アンドロイドによって多少変わりますが、

iPhone

設定→モバイル通信設定→モバイルデータ通信 ON→インターネット共有

Android 設定→「無線とネットワーク」にある「その他の設定」→ 「テザリング(モバイルネットワーク設定)」

詳しくは、各通信事業者ホームページ等に設定方法があります。